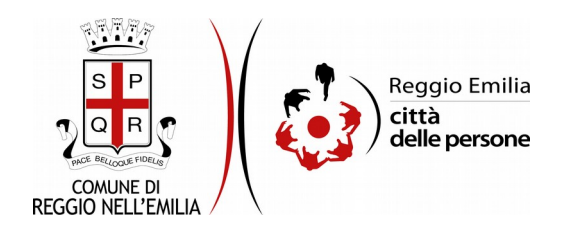

# Richiesta di buono taxi e NCC (noleggio con conducente)

## Prima di cominciare...

Durante la compilazione dell'istanza occorre avere a portata di mano:

- i **dati anagrafici del beneficiario** del contributo (che può essere una persona diversa da quella che compila materialmente la richiesta);
- solo nel caso di beneficiario minorenne: una dichiarazione sottoscritta da almeno un genitore e la scansione del documento di identità del genitore che sottoscrive la dichiarazione (clicca qui per scaricare un fac-simile).

È possibile in ogni schermata interrompere la compilazione dell'istanza prima di concluderla, salvando tutti i dati inseriti, e riprenderla in seguito.

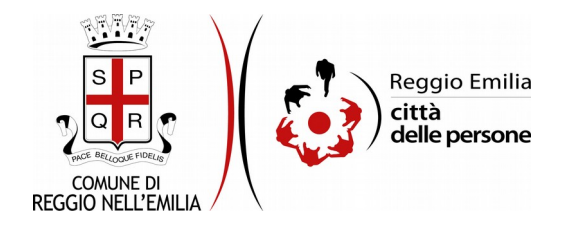

# Compilazione dell'istanza

#### Passo 1: Dati del richiedente

| 1. Richiedente | 2. Beneficiario/a   | 3. Requisiti | 4. Dichiarazioni | 5. Riepilogo | 6. Convalida | 7. Inoltra |                    |
|----------------|---------------------|--------------|------------------|--------------|--------------|------------|--------------------|
|                |                     |              |                  |              |              |            |                    |
|                | 1. Richiedente      | 2            |                  |              |              |            |                    |
|                | * Campo obbligatori | D            |                  |              |              |            |                    |
|                | Richiedente         |              |                  |              |              |            |                    |
|                |                     |              | Nome *           |              |              |            |                    |
|                |                     |              | Cognome *        |              |              |            |                    |
|                |                     | Coc          | lice fiscale *   |              |              |            |                    |
|                | Contatti richied    | lente        |                  |              |              |            |                    |
|                |                     | Recapito     | telefonico *     |              |              |            |                    |
|                |                     |              | Email *          |              |              |            |                    |
|                |                     |              |                  |              |              |            |                    |
|                |                     |              |                  | SALVA        |              |            | SALVA & PROSEGUI 📀 |

Il primo passo della registrazione richiede di inserire i dati anagrafici e di contatto del **richiedente**, ovvero della persona che compila l'istanza:

- nome, cognome, codice fiscale e indirizzo email sono automaticamente precompilati sulla base del profilo con cui ci si è autenticati;
- inserire un recapito telefonico.

Una volta inseriti tutti i dati, cliccare il pulsante SALVA E PROSEGUI in basso a destra.

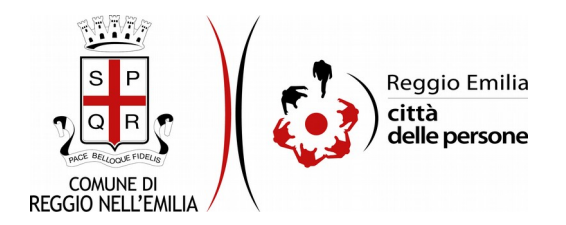

### Passo 2: Beneficiario

Se il richiedente coincide con il beneficiario del contributo cliccare su SI nel menù a tendina, poi cliccare il pulsante SALVA.

| 1. Richiedente | 2. Beneficiario/a                                                                                | 3. Requisiti | 4. Dichiarazioni | 5. Riepilogo                             | 6. Convalida                         | 7. Inoltra                   |                                    |                  |   |
|----------------|--------------------------------------------------------------------------------------------------|--------------|------------------|------------------------------------------|--------------------------------------|------------------------------|------------------------------------|------------------|---|
|                | 2. Beneficiari                                                                                   | o/a          |                  |                                          |                                      |                              |                                    |                  |   |
|                | II richiedente che sta compilando la<br>domanda coincide con il/la beneficiario/a del<br>buono?* |              |                  | Si<br>No: il buono sa<br>No: il buono sa | rà utilizzato da<br>rà utilizzato da | un'altra per<br>un'altra per | sona maggiorenne<br>sona minorenne | ~                |   |
|                |                                                                                                  |              |                  |                                          | SALVA                                |                              |                                    | SALVA & PROSEGUI | Ð |

Il sistema mostrerà in sola lettura gli stessi dati inseriti al passo 1:

cliccare su SALVA E PROSEGUI per andare al successivo passo 3.

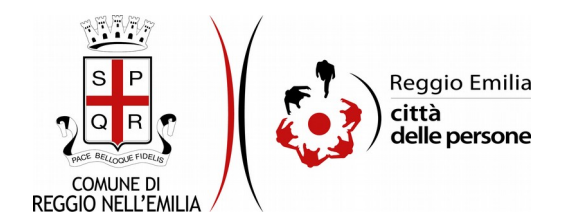

Nel caso in cui invece il richiedente e il beneficiario siano due persone diverse, ed il beneficiario sia una persona maggiorenne, scegliendo l'opzione corrispondente si apre una schermata in cui selezionare il ruolo del richiedente nei confronti del Beneficiario e i suoi dati anagrafici: nome, cognome, codice fiscale, recapito telefonico ed eventualmente un indirizzo email.

| 2. Beneficiario/a                                                                                               |                                                                                                    |  |  |  |  |
|----------------------------------------------------------------------------------------------------|----------------------------------------------------------------------------------------------------|--|--|--|--|
| Il richiedente che sta compilando la domanda coincide<br>con il/la beneficiario/a del buono? *                  | Il richiedente che sta compilando la domanda coincide No: il buono sarà utilizzato da un'altra persona maggiorenne<br>con il/la beneficiario/a del buono? * |  |  |  |  |
|                                                                                                    | Cambia                                                                                                    |  |  |  |  |
| * Campo obbligatorio<br><b>Ruolo</b>                                                                            |                                                                                                    |  |  |  |  |
| II/La richiedente compila la richiesta in qualità di *                                                          | familiare amministratore di sostegno tutore altro                                                                                                    |  |  |  |  |
| (^) Specificare il proprio ruolo solo se la risposta alla domanda precedente è "altro" Specificare il ruolo (^) |                                                                                                    |  |  |  |  |
| Beneficiario/a                                                                                                  |                                                                                                    |  |  |  |  |
| Nome *                                                                                                    |                                                                                                    |  |  |  |  |
| Cognome *                                                                                                    |                                                                                                    |  |  |  |  |
| Codice fiscale *                                                                                                |                                                                                                    |  |  |  |  |
| Contatti beneficiario/a                                                                                         |                                                                                                    |  |  |  |  |
| Recapito telefonico *                                                                                           |                                                                                                    |  |  |  |  |
| Email                                                                                                    |                                                                                                    |  |  |  |  |
|                                                                                                    | SALVA & PROSEGUI 🔿                                                                                                    |  |  |  |  |

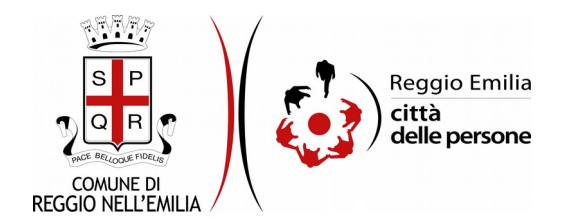

Infine, se beneficiario e richiedente non coincidono ed il beneficiario è una persona minorenne, è necessario caricare una dichiarazione sottoscritta dai genitori del beneficiario e la scansione del documento di identità del genitore che ha sottoscritto la dichiarazione. Occorre inoltre selezionare il ruolo del richiedente nei confronti del Beneficiario e riportare i suoi dati anagrafici: nome, cognome, codice fiscale, recapito telefonico ed eventualmente un indirizzo email.

| 2. Beneficiario/a                                                                                                    |                                                                                                    |  |  |  |  |  |
|----------------------------------------------------------------------------------------------------|----------------------------------------------------------------------------------------------------|--|--|--|--|--|
| Il richiedente che sta compliando la domanda coincide con il/la<br>beneficiario/a del buono? *                                                                                                    | Il richiedente che sta compilando la domanda coincide con II/la No: il buono sarà utilizzato da un'altra persona minorenne<br>beneficiario/a del buono? * |  |  |  |  |  |
|                                                                                                    | Cambia                                                                                                    |  |  |  |  |  |
| * Campo obbligatorio                                                                                                    |                                                                                                    |  |  |  |  |  |
| Ruolo                                                                                                    |                                                                                                    |  |  |  |  |  |
| II/La richiedente compila la richiesta in qualità di '                                                                                                    | genitore tutore altro                                                                                                    |  |  |  |  |  |
| (^) Spe                                                                                                    | cificare i campi contrassegnati dal simbolo (^) solo se la risposta alla domanda precedente è "altro"                                                     |  |  |  |  |  |
| Specificare il ruolo (^)                                                                                                    |                                                                                                    |  |  |  |  |  |
| Nel caso di beneficiario minorenne e richiedente diverso da genitore o tutore, è necessario allegare una dichiarazione sottoscritta dai genitori, su modello del fac-simile disponibile qui. Dichiarazione dei genitori (^) Scegli file Nessun file selezionato Documento di identità del cenitore che sottoscrive la dichiarazione (^) Scegli file Nessun file selezionato |                                                                                                    |  |  |  |  |  |
| Beneficiario/a                                                                                                    |                                                                                                    |  |  |  |  |  |
| Nome *                                                                                                    |                                                                                                    |  |  |  |  |  |
| Cognome *                                                                                                    |                                                                                                    |  |  |  |  |  |
| Codice fiscale *                                                                                                    |                                                                                                    |  |  |  |  |  |
| Contatti beneficiario/a                                                                                                    |                                                                                                    |  |  |  |  |  |
| Recapito telefonico *                                                                                                    |                                                                                                    |  |  |  |  |  |
| Email                                                                                                    |                                                                                                    |  |  |  |  |  |
|                                                                                                    |                                                                                                    |  |  |  |  |  |
|                                                                                                    | SALVA & PROSEGUI                                                                                                    |  |  |  |  |  |

Cliccare su SALVA E PROCEDI.

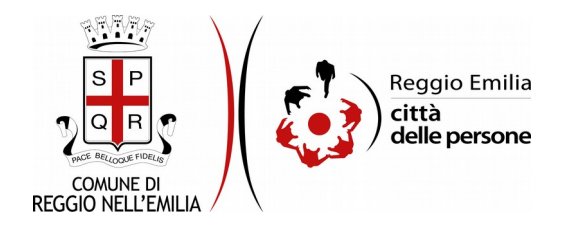

## Passo 3: Requisiti

| ichiedente | e 2. Beneficiario/a 3. Requisiti 4. Dichiarazioni 5. Riepilogo 6. Convalida 7. Inoltra                                                                                                    |                                      |
|------------|----------------------------------------------------------------------------------------------------|--------------------------------------|
|            | 3. Requisiti                                                                                                    |                                      |
|            | II/La beneficiario/a del buono: * 🔲 è un soggetto disabile ai sensi della L.104/92 o con invalidità civile certificata pari ad almeno il 74%                                                                                                    |                                      |
|            | 🗌 è una persona con ridotta mobilità poiché affetta da patologie mediche/cliniche che la limitano                                                                                                    |                                      |
|            | 🗌 sta seguendo una terapia salvavita                                                                                                    |                                      |
|            | 📄 è una persona di età uguale o superiore a 70 anni                                                                                                    |                                      |
|            | 📄 è una donna in stato di gravidanza                                                                                                    |                                      |
|            | 📄 è una donna che si sposta per comprovate esigenze di lavoro nella fascia oraria 22-06                                                                                                    |                                      |
|            | 🗌 è uno/a studente/ssa nel tragitto casa-scuola                                                                                                    |                                      |
|            | è un/a operatore/trice in strutture sanitarie e socio sanitarie all'interno del comune e della provincia<br>sposta nel tratto casa-lavoro                                                                                                    | che si                               |
|            | appartiene ad un nucleo familiare esposto agli effetti della crisi economica dovuta al virus Covid-19:<br>dell'indicatore ISEE è non superiore a 13.500,00 euro                                                                                                    | il valore                            |
|            | appartiene ad un nucleo familiare esposto agli effetti della crisi economica dovuta al virus Covid-19:<br>complessivo lordo percepito da tutti i componenti il nucleo familiare nel mese di aprile 2021 è non su<br>1.100,00 euro ed è variato in diminuzione di almeno il 33% rispetto al reddito percepito nello stesso<br>2019 | il reddito<br>uperiore a<br>mese del |
|            | <ul> <li>appartiene ad un nucleo familiare esposto agli effetti della crisi economica dovuta al virus Covid-19:</li> <li>dei componenti del nucleo familiare sono in stato di disoccupazione/cassa integrazione</li> </ul>                                                                                                    | uno o più                            |
|            | ha necessità di recarsi presso punti di vaccinazione                                                                                                    |                                      |
|            | Nell'ultimo semestre il/la beneficiario/a del Oha ricevuto altre forme di sostegno pubblico (ad es. Reddito di cittadinanza, Reddito di emergenza, b<br>buono: * Covid, Bonus come lavoratore autonomo, libero professionista, co.co.co, lavoratore del settore turist                                                            | uoni spes<br>ico, ecc.)              |
|            | Svuota / reset                                                                                                    |                                      |
| l          |                                                                                                    |                                      |
|            | SALVA SALVA SALVA                                                                                                    | OSEGUI                               |

In questa schermata occorre selezionare tutte e sole le caselle corrispondenti ai requisiti posseduti dal beneficiario/a del buono, ed indicare se ha già ricevuto altre forme di sostegno pubblico o meno.

Cliccare su SALVA E PROSEGUI.

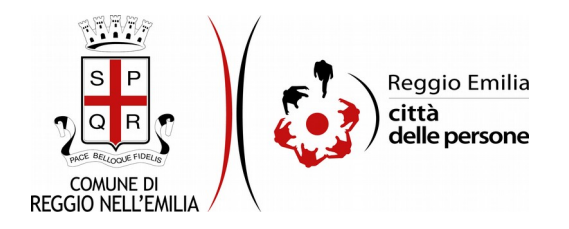

### Passo 4: Dichiarazioni

| chiedente | 2. Beneficiano/a 5. Reguisiu 4. Dicinarazioni                                                                | 5. mepilogo / 6. Curivanua / 7. mutra /                                                                                                    |
|-----------|----------------------------------------------------------------------------------------------------|----------------------------------------------------------------------------------------------------|
|           | 4. Dichiarazioni                                                                                             |                                                                                                    |
|           | II/La richiedente, che agisce in nome e per conto<br>del/la beneficiario/a (se non coincidono) DICHIARA<br>* | che il/la beneficiario/a è residente nel Comune di Reggio Emilia;                                                                                                    |
|           | ۰                                                                                                    | che quanto espresso nella presente istanza corrisponde al vero ed è documentabile su richiesta delle<br>Amministrazioni competenti;                                                                                                    |
|           | * [                                                                                                    | di aver preso visione di criteri, termini e modalità per l'assegnazione dei buoni definiti nella Deliberazione di<br>Giunta;                                                                                                    |
|           | * [                                                                                                    | di essere consapevole che, in caso di approvazione della domanda, il buono erogabile non potrà superare la<br>soglia di euro 150,00 a copertura del 50% dell'importo, o di euro 50,00 per coloro che li utilizzano per recarsi ai<br>punti vaccinali, sempre a copertura del 50% dell'importo del viaggio;                                                           |
|           | * [                                                                                                    | di essere consapevole che i buoni sono utilizzabili entro il 31/12/2021 e per un valore non superiore a euro 20,00 a tratta;                                                                                                    |
|           | * [                                                                                                    | di essere a conoscenza che potranno essere eseguiti controlli, diretti ad accertare la veridicità delle informazion<br>fornite, e di essere consapevole che, qualora dal controllo delle dichiarazioni rese emerga la non veridicità o la<br>reticenza del contenuto della dichiarazione, conseguirà la decadenza della presente domanda di accesso al<br>beneficio. |
|           | La p<br>II/la richiedente ed iI/la beneficiario/a (se non<br>coincide con il richiedente) *                  | preghiamo di <b>leggere con attenzione</b> l'informativa sulla privacy.<br>DICHIARANO di avere preso visione dell'informativa sulla privacy e di autorizzare il trattamento dei propri dati<br>per le finalità di cui alla presente istanza di contributo.                                                                                                    |
|           |                                                                                                    |                                                                                                    |

Al passo 4 occorre prendere visione delle dichiarazioni di impegno da parte del richiedente che agisce in nome e per conto del beneficiario (se questi non coincidono) e, per accettazione, cliccare sulle caselle proposte tra cui l'informativa sulla privacy, che è possibile consultare aprendola dal link segnalato.

Una volta inseriti tutti i dati, cliccare il pulsante SALVA E PROSEGUI in basso a destra.

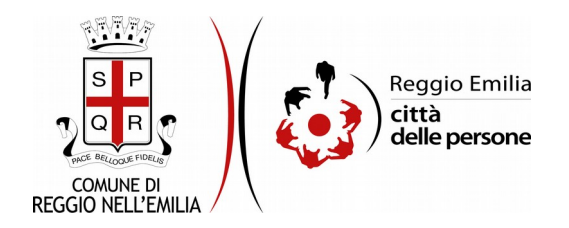

#### Passo 5: Riepilogo

Questo passo dell'istanza richiede di prendere visione dei dati inseriti e di verificarli attentamente. Se tutti i dati sono corretti, cliccare su SALVA E PROSEGUI.

Nel caso si rilevino errori, è possibile tornare indietro cliccando sul tasto "indietro" in basso a sinistra, oppure cliccando sul numero del passo da modificare (ad es. "2. Beneficiario/a") e poi cliccare sul tasto "torna in modifica". Una volta apportate le eventuali modifiche, salvare cliccando su "SALVA E PROSEGUI".

È possibile salvare in formato PDF il riepilogo dei dati inseriti.

Nota:

I passi completi di tutte le informazioni si contraddistinguono dal colore grigio della linguetta, quelli incompleti in viola.

Gli ultimi due passi (6.Convalida e 7.Inoltra) si attivano solo quando tutti quelli precedenti sono completi.

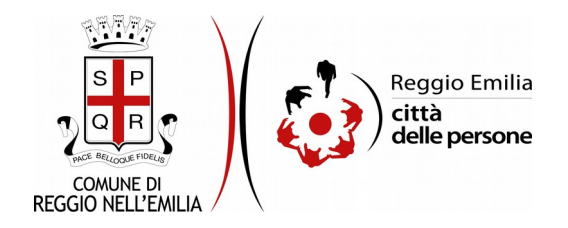

#### Passo 6: Convalida

|                                    | Grazie per aver compilato il modulo, la tua domanda è pronta per essere inoltrata. Clicca su "Conferma dati<br>e prosegui" per continuare. |                          |
|------------------------------------|----------------------------------------------------------------------------------------------------|--------------------------|
| ANNULLA CONVALIDA E TORNA INDIETRO |                                                                                                    | CONFERMA DATI E PROSEGUI |

Questo è l'ultimo passaggio dopo il quale non saranno possibili ulteriori modifiche: si tratta di convalidare l'istanza cliccando sul pulsante a destra CONFERMA DATI E PROSEGUI.

#### Ci siamo quasi, ma la compilazione non è ancora terminata.

L'istanza è inoltrata solo quando compare il messaggio su sfondo verde che conferma che la procedura è conclusa.

Viene attribuito un numero di ricevuta, vengono confermate la data e l'ora di inoltro ed è possibile scaricare un PDF con il riepilogo dei dati.

| 📀 Procedura CONCLUSA. La tua richiesta è statà inolitata correttamente. |                           |
|-------------------------------------------------------------------------|---------------------------|
| ID 5012327                                                              |                           |
| RICEVUTA N.                                                             |                           |
| Data di inoltro                                                         | 16-02-2021 14:38          |
| Riepllogo dati                                                          | 📥 Scarica II PDF (623 KB) |
| Allegati                                                                |                           |
|                                                                         | 🛎 Allegare copia          |
|                                                                         | ALLEGATI                  |
|                                                                         | ▲ Allegato* (7 KB)        |

Dopo qualche minuto, si riceverà all'indirizzo email associato al proprio profilo SPID una email automatica dall'indirizzo "<u>noreply-comunere@elixforms.it</u>" che conferma l'inoltro dell'istanza.

Suggeriamo di verificare anche nella posta indesiderata o spam se non dovesse essere visualizzata nella Posta in Arrivo entro pochi minuti.

Una successiva notifica confermerà che la domanda è stata anche protocollata.